# Aetna Get Active<sup>SM</sup>

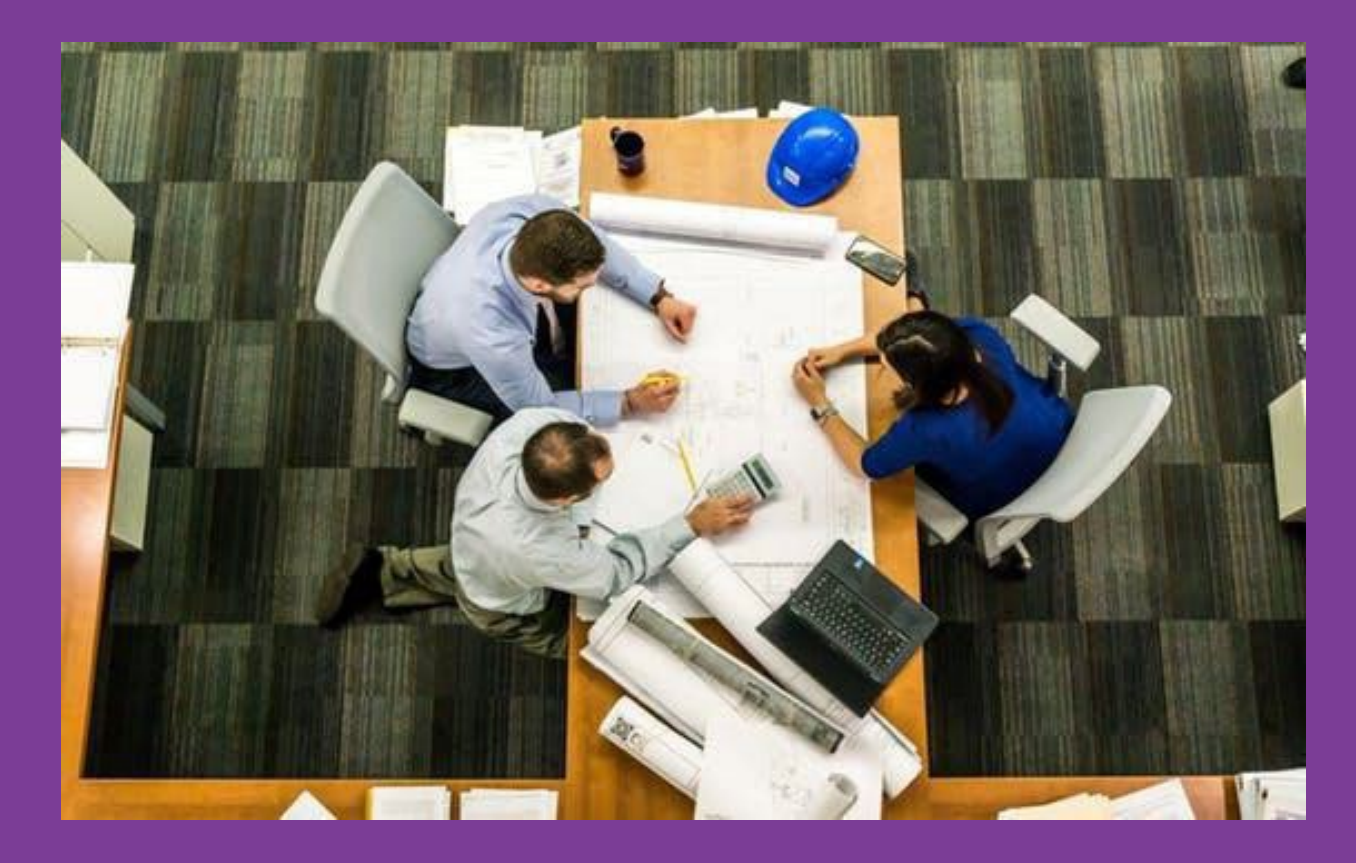

# **Client Admin Training**

aetna \*

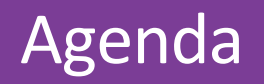

Training for client admins

- 1. What is your role?
- 2. How do your employees get access to the platform?
- 3. How do you promote the program at your company?
- 4. What if you need to make an update to the site?
- 5. How do you access reports?
- 6. What if an employee has an issue?

### Q&A

**Step 1:** Click link from Welcome email to setup your company on the platform

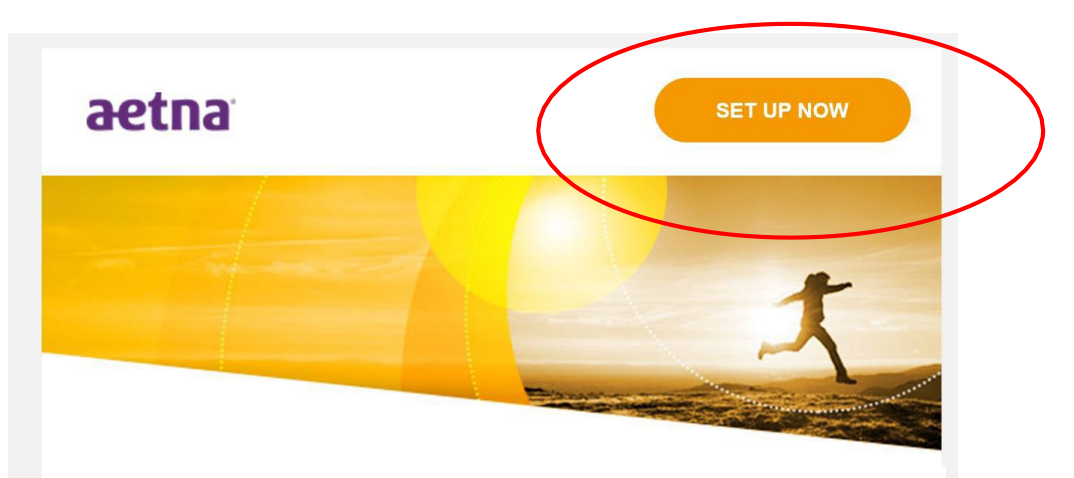

#### Create a happier, healthier, and more productive work environment. It will only take a few minutes of your time!

The health and happiness of employees is crucial to the success of your organization. **Aetna Get Active** goes way beyond physical wellness by helping to make healthy, long-lasting behavior changes for more energy, focus, and drive. You'll get fun and engaging challenges, helpful content, wearable fitness devices, and tools to encourage you to make wellbeing a priority.

Getting started is easy and only takes 5-7 minutes of your time. Complete the Aetna Get Active platform setup form.

**Step 2:** Fill out form to complete setup.

- Add domains if you want to restrict access
- Add company locations.
  NOTE: Be careful! Once a location has been added it cannot be removed
- Select if you want to have Welcome Kits added to the site
- Add a logo

First, please confirm the information in the form. Go ahead and change anything that's wrong, and please add the information that is missing.

| First Name            | Last Name                              |  |
|-----------------------|----------------------------------------|--|
| John                  | Smith                                  |  |
| Your Company Emai     | il Address (not your personal address) |  |
| chris.jellison@virgin | ipulse.com                             |  |
|                       |                                        |  |
| Company Name          |                                        |  |

#### Step 2 - Employee Access

In order to keep your wellness website private, we need to learn the different domains your employees have. Please enter them into the form.

Not sure what a domain is? It's the part of an email address that follows the @ symbol. For example, in the email address "bsmith@work.com", "work.com" is the domain.

Some of your employees may not have company email. Don't worry! You will be able to invite them once we finish setting up your website.

| testdomain1.com |                                      |
|-----------------|--------------------------------------|
|                 | <br>Add Another Domai                |
|                 | We can be an a set of the set of the |
|                 |                                      |
|                 |                                      |

#### Step 3 - Company Locations

If your company has multiple locations, please enter them below. This will allow you to assess employee health outcomes entered into your wellness website (e.g. weight loss and activity level) by location. It will also make it easier for your employees to find one another when forming teams or joining healthy activities.

In order to ensure the privacy of health data, each location you list must have at least 10 employees. You may add up to 50 US locations.

| Framingham  |                      |
|-------------|----------------------|
| Location(s) | Remove               |
| Providence  |                      |
|             | Add Another Location |

#### Setup Complete Email

Email will have links to create an account as well as a link to the Communication Portal

#### aetna

JOIN NOW

#### Great news!

The Aetna Get Active platform is now available.

Follow these easy steps to get started:

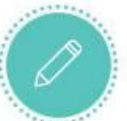

Register your member account by visiting

Join.personifyhealth.com/aetnagetactive

(Please ensure to use an email address with the domain(s) you previously provided during the platform configuration process. This allows us to validate your employees as they enroll for the program).

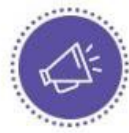

Drive awareness about the new program by using the <u>communications portal</u>. Customize and distribute these promotional materials to your employees.

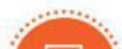

#### Step 1:

Go to <u>http://join.personifyhealth.c</u> <u>om/</u> aetnagetactive/

**Step 2:** Enter first 2-3 letters of your company organization (note – the search bar only recognizes the exact first 2-3 letters of your company as they are entered)

Step 3:

Enter all information into required fields, confirm agreements, and click submit

**Step 4:** A confirmation email will be sent to the email provided

| We use cookies to improve your experience on our site. They help us to remember log-in details and provide secure log-in.               |
|----------------------------------------------------------------------------------------------------|
| collect statistics to optimize site functionality, and deliver content tailored to your interests. Click or continue to use the site as |
| usual to accept cookies, or find more information on the types of cookies we use.                                                       |

|   | Sign Op                                                                                                    |   |
|---|----------------------------------------------------------------------------------------------------|---|
|   | Start by entering the first 2-3 letters of your<br>sponsor organization. This is usually your<br>employed mome. |   |
|   | SEARCH                                                                                                    | ~ |
| ( | Q                                                                                                    |   |

your experience on our site. They help us to remember log-in details and provide secure log-in, site functionality, and deliver content tailored to your interests. Click or continue to use the site or find more information on the types of cookies we use.

| First Name       | Last Name   | $\mathbf{N}$ |
|------------------|-------------|--------------|
| YOUR EMAIL       |             |              |
| Enter your prefe | erred email |              |
| SEX              |             |              |
| l am             |             | •            |

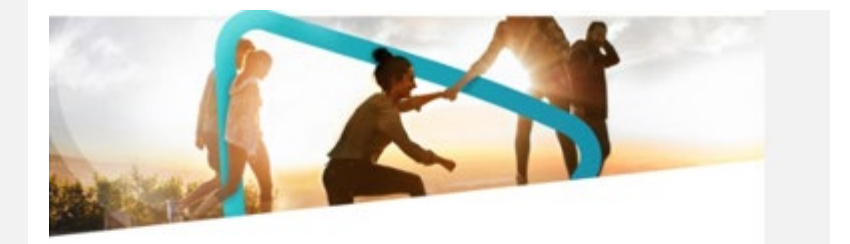

#### You're almost there ...

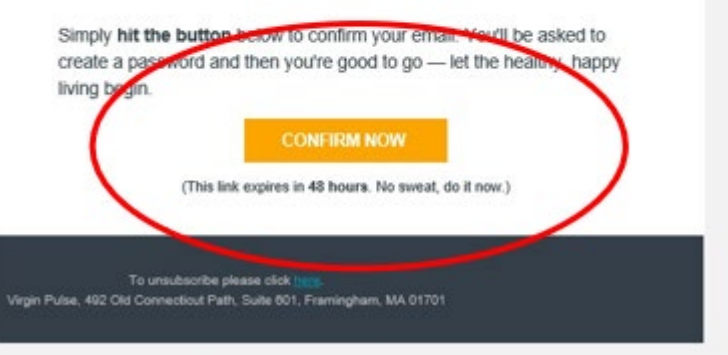

#### aetna

| Already a member? | SIGN IN |
|-------------------|---------|
|-------------------|---------|

English

#### Step 5:

From your confirmation email, you will be prompted to create your new password

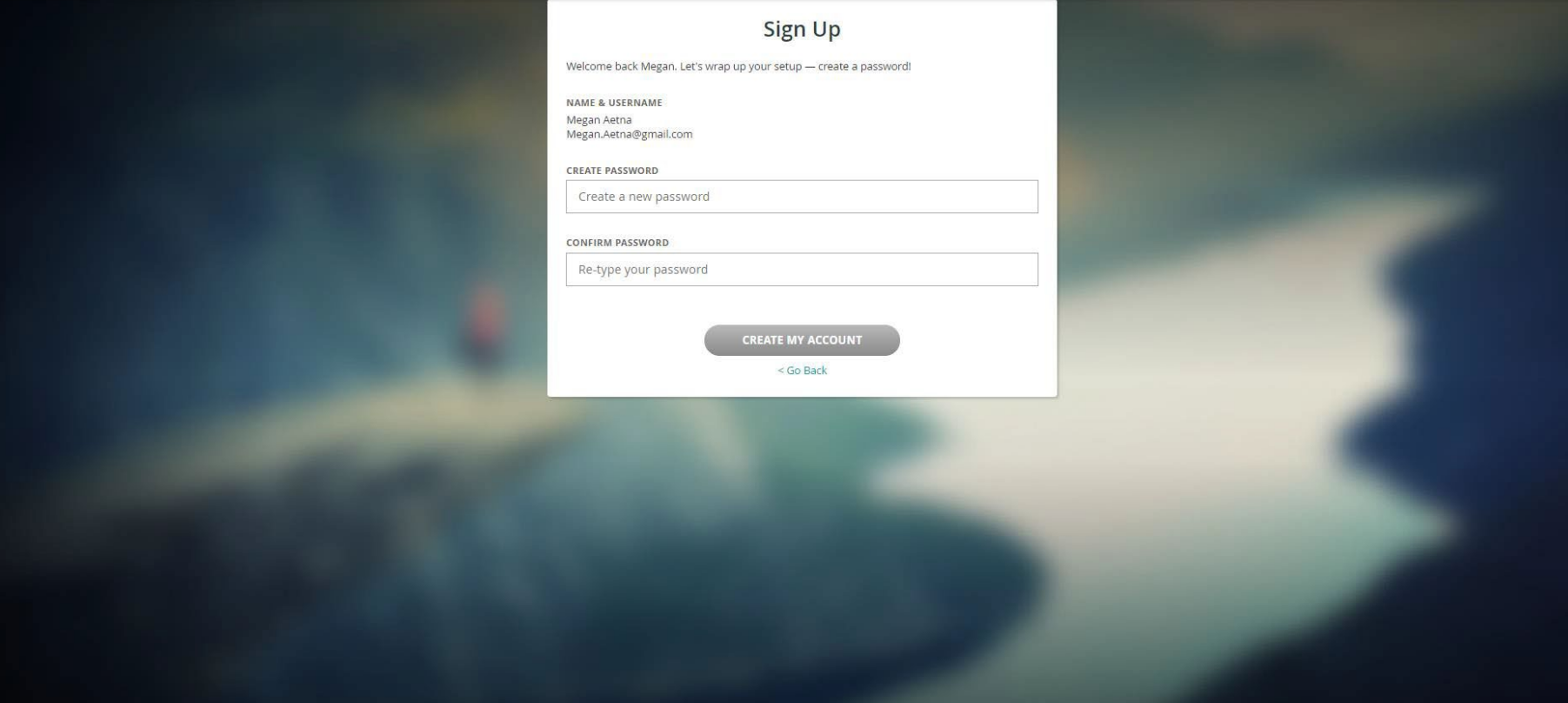

# You're all set!

| All Set!                              |  |
|---------------------------------------|--|
|                                       |  |
| Your account is ready.                |  |
|                                       |  |
| OR                                    |  |
| Get the app and get started!          |  |
| Download on the App Store Google Play |  |

# Promote the site!

Material available on the Communications Portal

- Launch Material
- Platform Overview Material
- Challenge Information
- Support Documents
- Admin Functions
- Admin Access
- Demos

### aetna

Welcome to the Marketing Resource Center

Here, you'll find the most up-to-date marketing materials, like presentations, logos, offline assets, event materials, etc. Access and/or customize the materials you need with the links below.

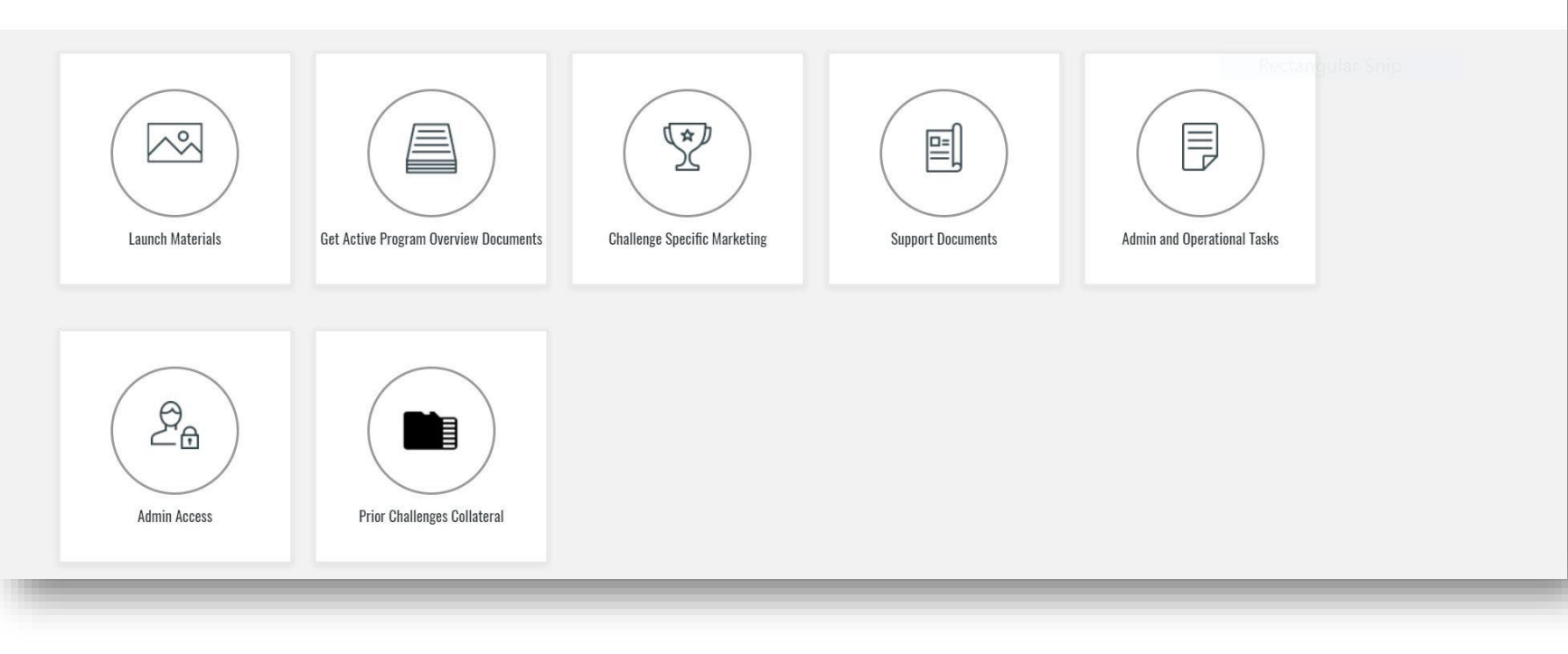

#### landing.personifyhealth.com/marketing-resources-page-aetna-frontpage/

Q

Categories

# Need to make an update?

- Add Company logo
- Add locations (cannot remove)
- General Question(s)
- Request Reporting Access
- Request Welcome Kits for Employees
- Submit member(s) for cancellation

| Welcome to the<br>Marketing Resource Center<br>Here, you'll find the most up-to-date marketing materials, like presentations, logos, effine assets<br>below. | Categories Q<br>a, event materials, etc. Access and/or contomize the materials you need with the links                                                                                                    |
|----------------------------------------------------------------------------------------------------|----------------------------------------------------------------------------------------------------|
| Here you'll find the most up-to-date marketing materials, file presentations, logos, effine assets<br>below.                                                 | <pre>clear the transmitted in the transmitted in th</pre> |

https://landing.virginpulse.com/marketing-resources-page-aetna-frontpage/

## **Welcome Kits**

When welcome kits are requested it simply adds them to the store for members to then order on their own.

Note: Make sure you choose the "Welcome kit" product and add to your cart and when you check out there will be no cost.

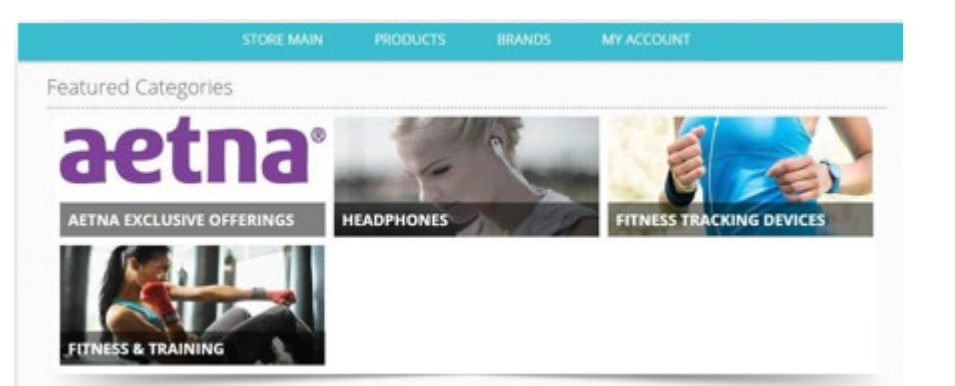

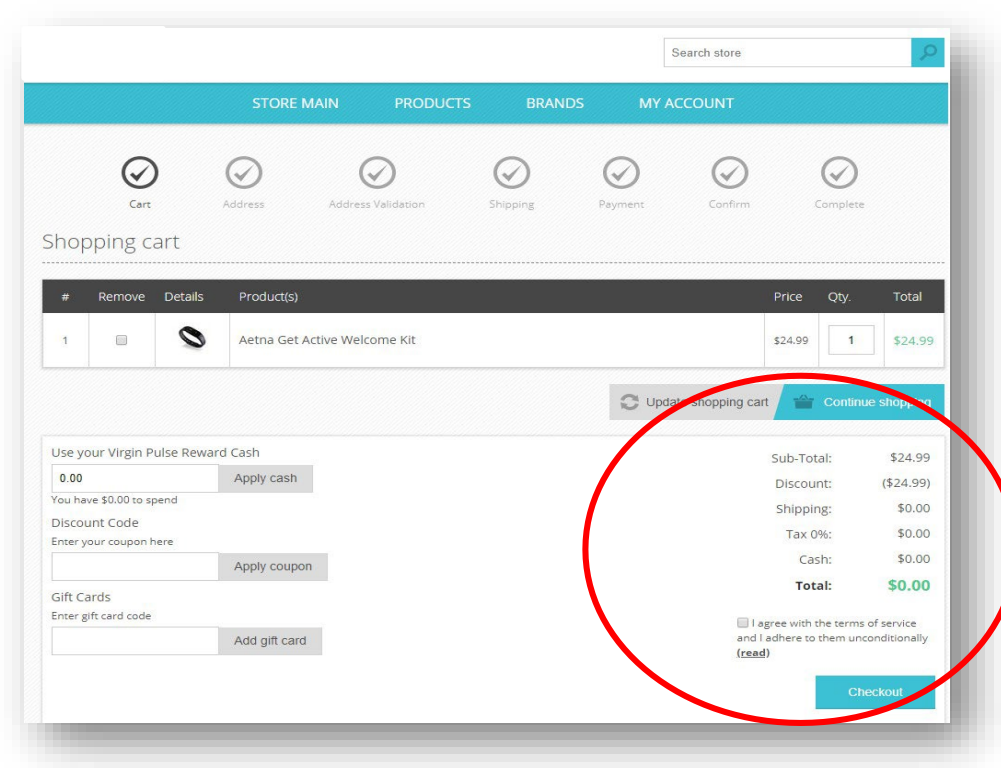

# What kind of reports can l access?

- Quarterly Challenge Report
- Monthly Member Report
- Weekly Completers Report

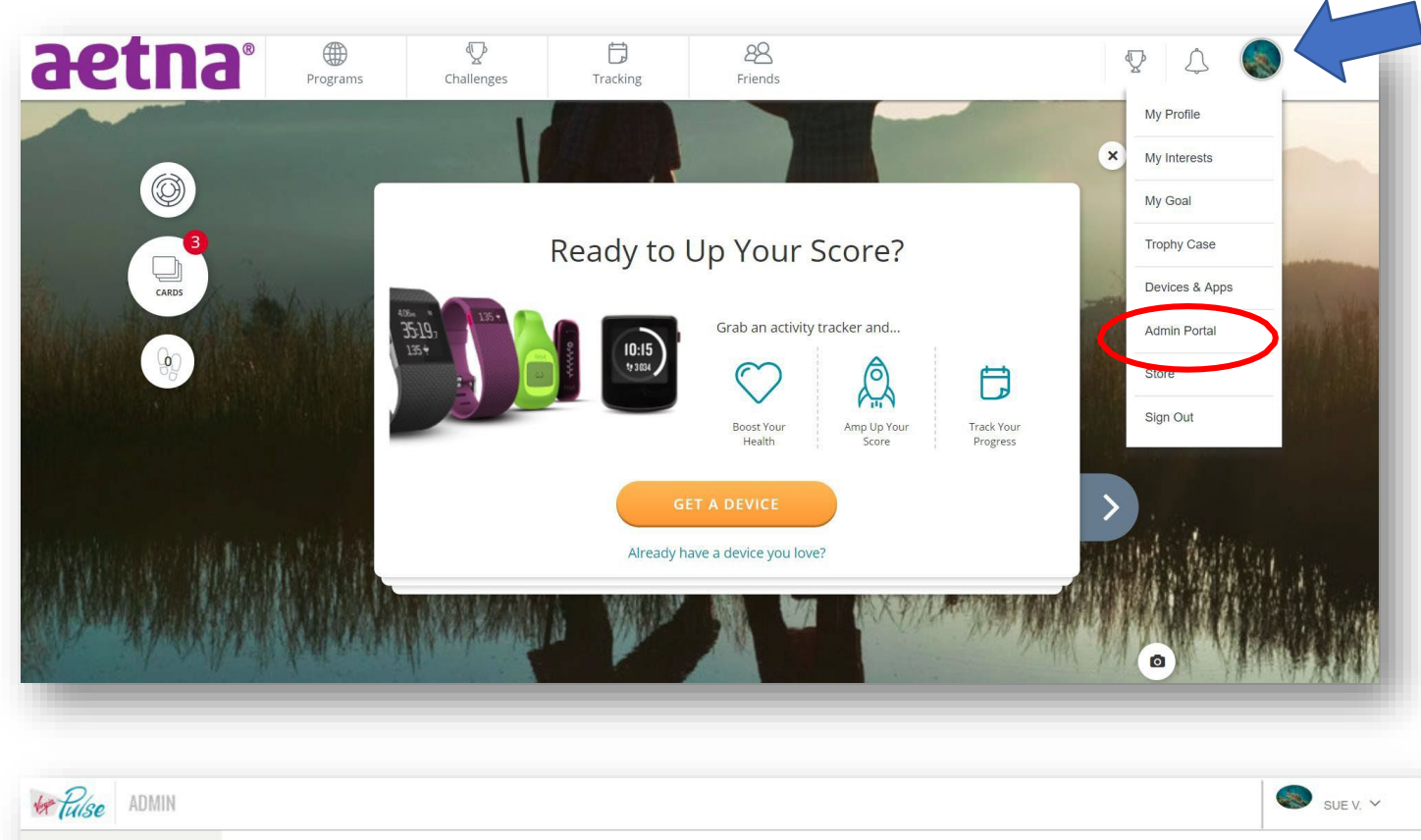

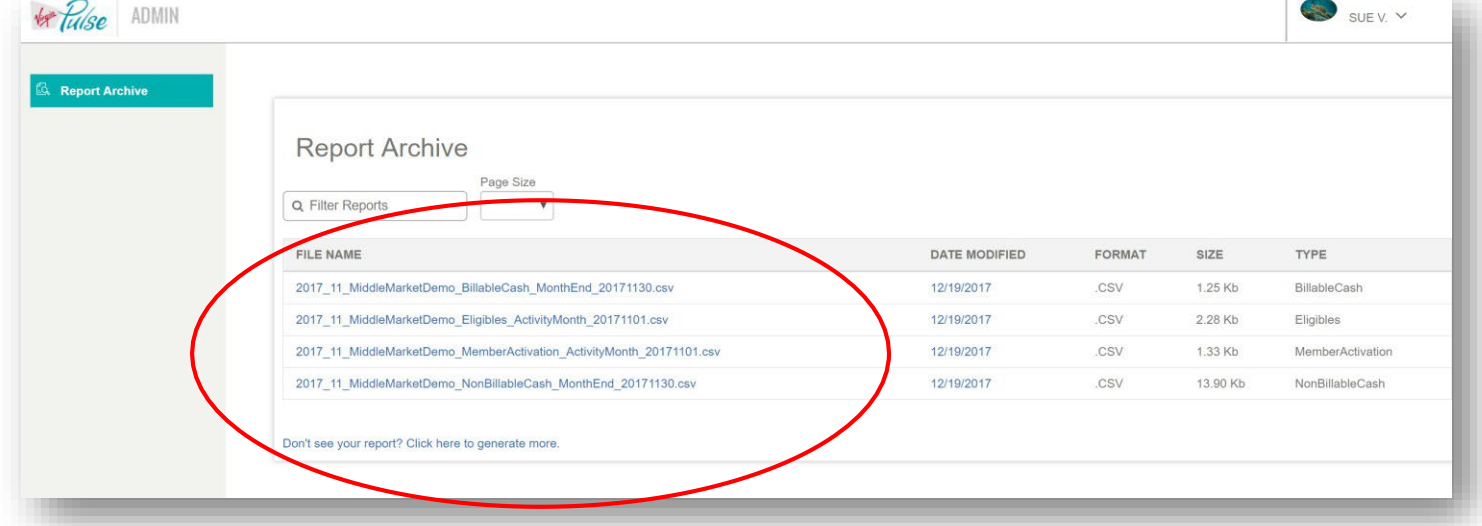

## Quarterly Challenge Report – Named "Challenge Review.pdf" on site

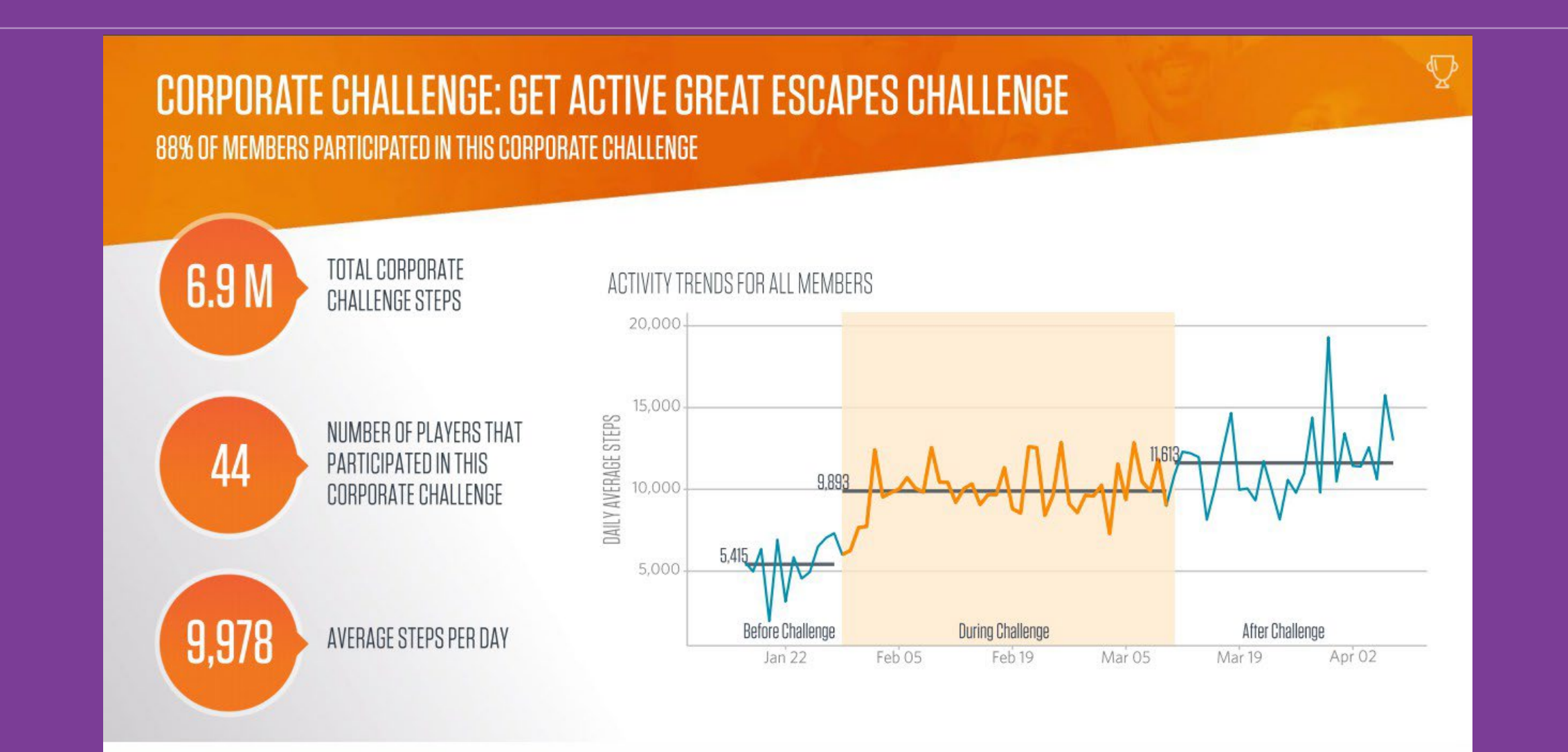

This report will be delivered by the 5<sup>th</sup> of the month. It provides a listing of members on the platform.

| A      | В                     | С           | D        | E         | F        | G          | Н      | I         | J                   | к           | L        | M       | N          | 0         |     |
|--------|-----------------------|-------------|----------|-----------|----------|------------|--------|-----------|---------------------|-------------|----------|---------|------------|-----------|-----|
| Sponso | rID SponsorName       | Eligibility | Employee | FirstName | LastName | BillingGro | Gender | DateOfBir | EligibilityFromDate | Eligibility | Enrolled | Company | Businessu  | OfficeLoc | í F |
| 35782  | 88 Middle Market Demo | 789         | LAST001  | First A   | Last A   | BillingGro | F      | 1/1/1900  | 11/1/2017           |             | TRUE     | Company | Business / | Office A  | 5   |
| 35782  | 88 Middle Market Demo | 456         | LAST002  | First B   | Last B   | BillingGro | F      | 1/1/1900  | 11/1/2017           |             | TRUE     | Company | Business B | Office B  | 5   |
| 35782  | 88 Middle Market Demo | 123         | LAST003  | First C   | Last C   | BillingGro | M      | 1/1/1900  | 10/1/2017           |             | TRUE     | Company | Business ( | Office C  | 5   |
| 35782  | 88 Middle Market Demo | 7891        | LAST004  | First D   | Last D   | BillingGro | M      | 2/1/1900  | 11/20/2017          |             | FALSE    | Company | Business / | Office A  | 5   |
| 35782  | 88 Middle Market Demo | 4562        | LAST005  | First E   | Last E   | BillingGro | F      | 2/1/1900  | 1/1/2018            |             | FALSE    | Company | Business I | Office B  | 5   |
| 35782  | 88 Middle Market Demo | 1233        | LAST006  | First F   | Last F   | BillingGro | M      | 2/1/1900  | 1/1/2018            |             | FALSE    | Company | Business ( | Office C  | 5   |
| 35782  | 88 Middle Market Demo | 7894        | LAST007  | First G   | Last G   | BillingGro | F      | 3/1/1900  | 1/1/2018            |             | FALSE    | Company | Business / | Office A  | 5   |
| 35782  | 88 Middle Market Demo | 4565        | LAST008  | First H   | Last H   | BillingGro | F      | 3/1/1900  | 1/15/2018           |             | FALSE    | Company | Business I | Office B  | 5   |
| 35782  | 88 Middle Market Demo | 1236        | LAST009  | First I   | Last I   | BillingGro | M      | 3/1/1900  | 1/15/2018           |             | FALSE    | Company | Business ( | Office C  | 5   |
|        |                       |             |          |           |          |            |        |           |                     |             |          |         |            |           |     |

# File will be named

"CompanyABC\_Eligibles\_MonthlyActivity\_date.csv"

aetna

## Weekly completers' report

This report will be delivered every Monday after the start of a challenge. It lists members in the challenge and the weeks that they have tracked data.

| First    | Last     |          | n<br>Tarlen a Alasta |        |                      | Week | Week | Week | Week | Week | Week | Week | Week | Total Weeks | and and another |          |            |
|----------|----------|----------|----------------------|--------|----------------------|------|------|------|------|------|------|------|------|-------------|-----------------|----------|------------|
| Name     | Name     | Segment  | Email                | Gender | Team Name            | 1    | 2    | 3    | 4    | 5    | 6    | 7    | 8    | Reported    | Business Unit   | Location | Office     |
| John     | Doe      | Employee | JDoe@Email.com       | М      | Worst Pace Scenario  | 1    | 1    | 1    | 1    | 1    | 1    | 1    | 1    | 8           | South East      | US       | South East |
| Fred     | Smith    | Employee | FSmith@Email.com     | M      | Easier Said Than Run | 0    | 0    | 1    | 1    | 1    | 1    | 1    | 1    | 6           | North East      | US       | North East |
| Kristin  | Jones    | Employee | KJones@Email.com     | F      | Easier Said Than Run | 0    | 0    | 1    | 0    | 0    | 1    | 1    | 0    | 3           | North East      | US       | North East |
| Patricia | Johnson  | Employee | Pjones@Email.com     | F      | Worst Pace Scenario  | 1    | 1    | 1    | 1    | 1    | 1    | 1    | 1    | 8           | South East      | US       | South East |
| Sharon   | Thompson | Employee | Sthompson@Email.com  | F      | Easier Said Than Run | 0    | 0    | 0    | 0    | 0    | 0    | 0    | 0    | 0           | North East      | US       | North East |

File will be named "CompanyABC\_AetnaChallengeReporting\_WeekEnd\_date.csv"

## Leaderboard

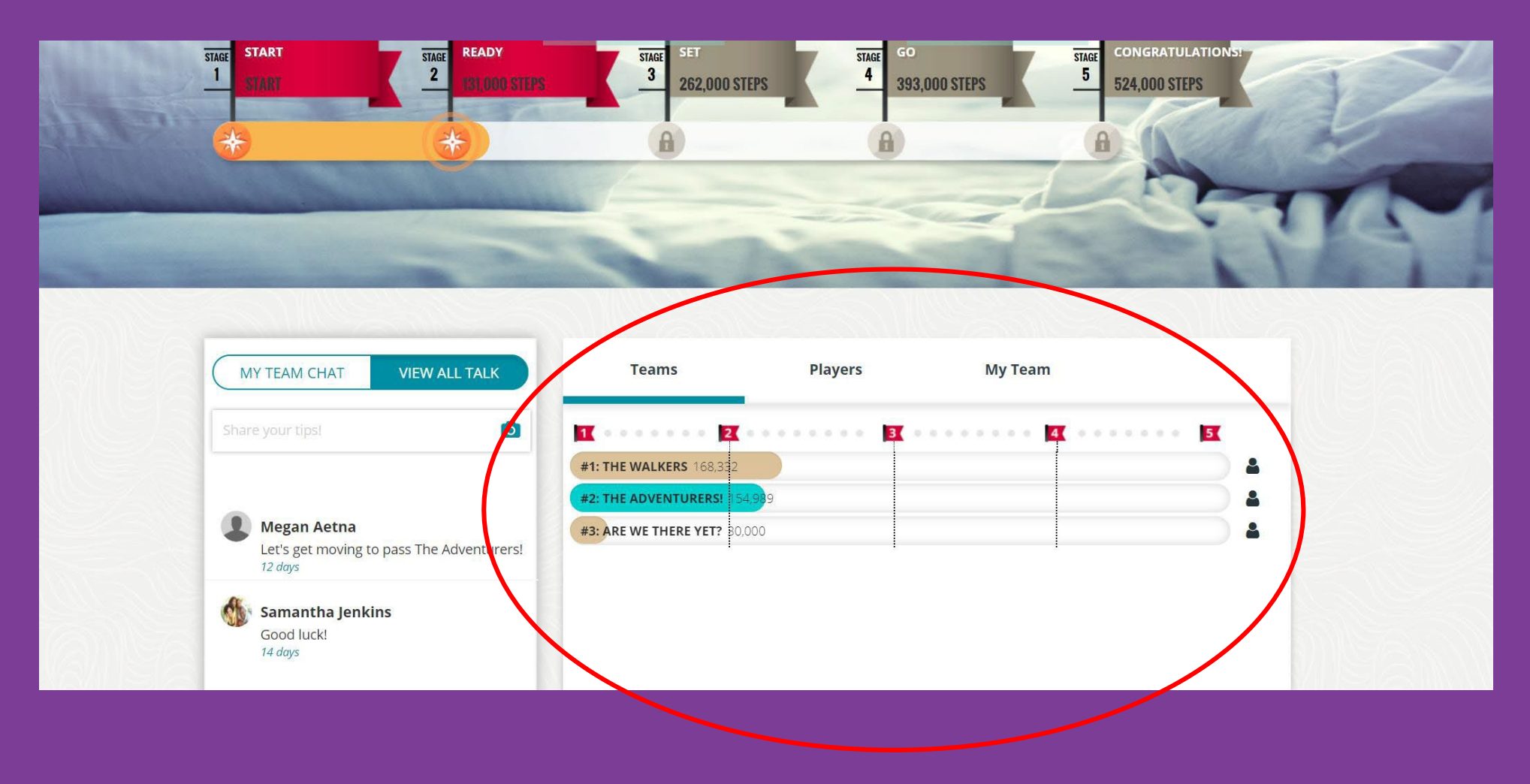

# Need support?

## The Member Services team can help:

- **By phone:** 1-833-525-5786
- Or via email: <a href="mailto:aetnagetactive@personifyhealth.com">aetnagetactive@personifyhealth.com</a>
- Hours of Operation: Monday Friday, 8am 9pm

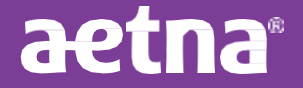

# Aetna Get Active<sup>SM</sup>

# **Client Administrators**

What are my resources?

Account Managers/Wellness Coordinators

**Communications Portal** 

#### Platform Members

- Available to answer questions you may have about platform
- Utilize for ideas to make experience enjoyable for members
- Has a wide variety of information and marketing resource tools
- Able to request access to other administrative tools such as reporting

- Your members are an important source of insight
- Member Services provides a key resource and aid to those with questions about the platform

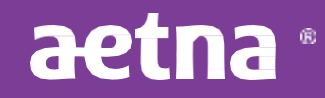